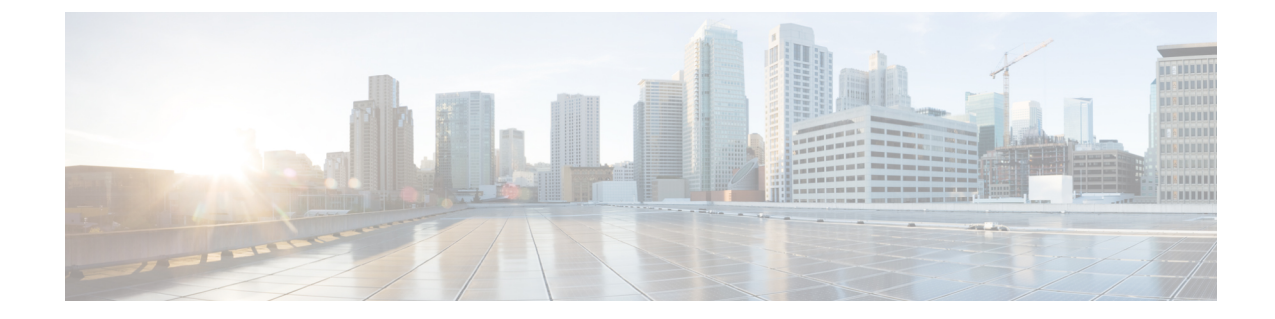

# デフォルトサービス プロファイルの作成

- ・サービス プロファイルの概要 (1ページ)
- ・デフォルトサービスプロファイルの作成 (2ページ)

## サービス プロファイルの概要

図 **1**:サービス プロファイルのワークフロー

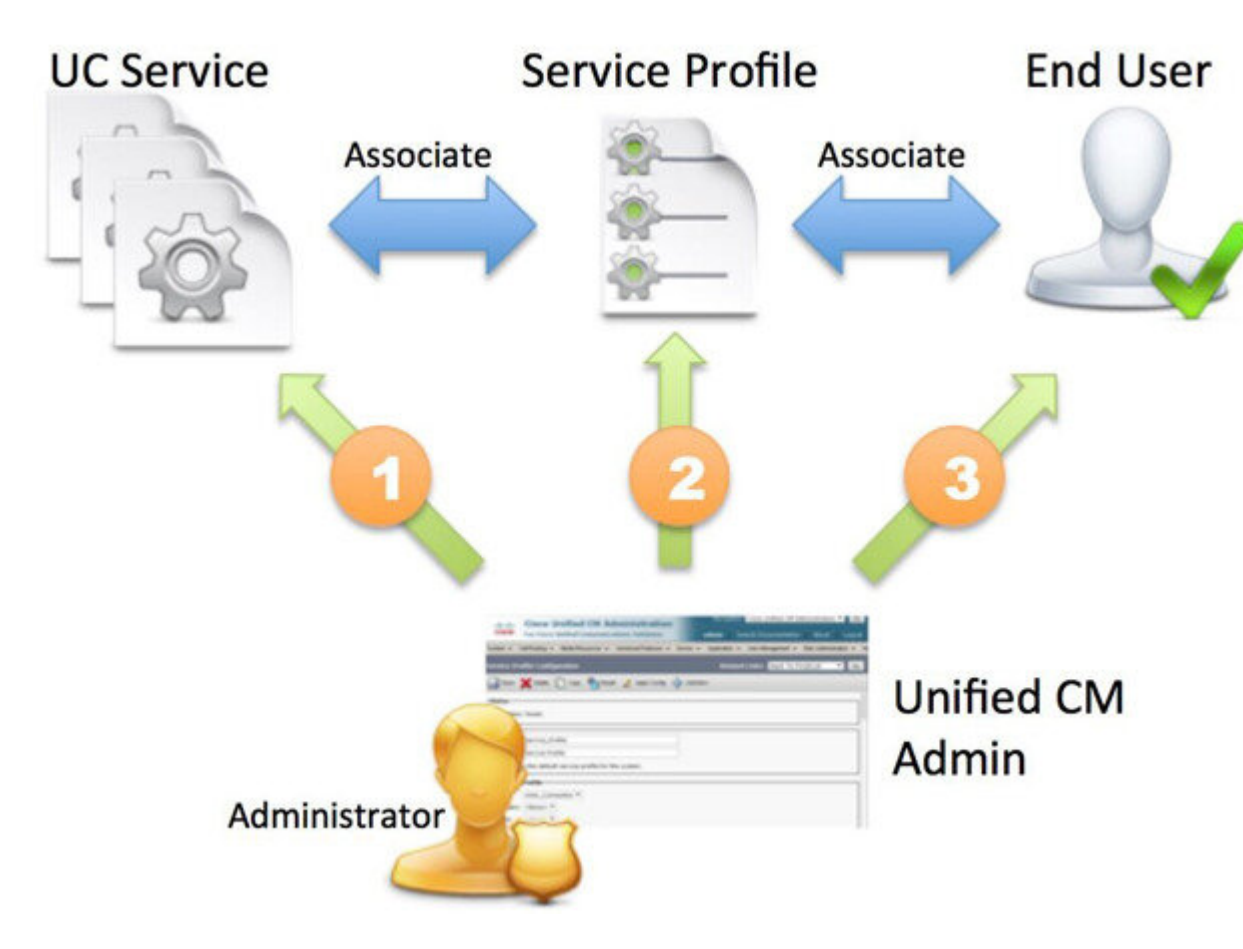

- 1. UC サービスの作成します。
- 2. UC サービスをサービス プロファイルに関連付けます。
- 3. ユーザをサービスプロファイルに関連付けます。

### デフォルトサービス プロファイルの作成

UC サービスを追加するためのサービス プロファイルを作成します。

#### 手順

ステップ1 [Cisco Unified CM の管理(Cisco Unified CM Administration)] インターフェイスを開きます。

ステップ2 [ユーザ管理(User Management)]>[ユーザ設定(User Settings)]>[サービス プロファイル (Service Profile)]の順に選択します。 [サービス プロファイルの検索と一覧表示(Find and List Service Profiles)]ウィンドウが開きま す。

- **ステップ3**[新規追加(Add New)]を選択します。 [サービス プロファイルの設定(Service Profile Configuration)]ウィンドウが開きます。
- **ステップ4 [名前 (Name)**]フィールドにサービス プロファイルの名前を入力します。
- **ステップ5** サービス プロファイルをクラスタのデフォルトにする場合は、[システム デフォルトのサービ ス プロファイルに設定(Make this the default service profile for the system)]を選択します。
- ステップ6 [保存 (Save)]を選択します。

### 次のタスク

展開用の UC サービスを作成します。